$\underline{http://www.adobetutorialz.com/articles/30970208/1/how-to-create-a-colorful-photo-manipulation-in-photoshop}$ 

## Kleurrijke fotomanipulatie

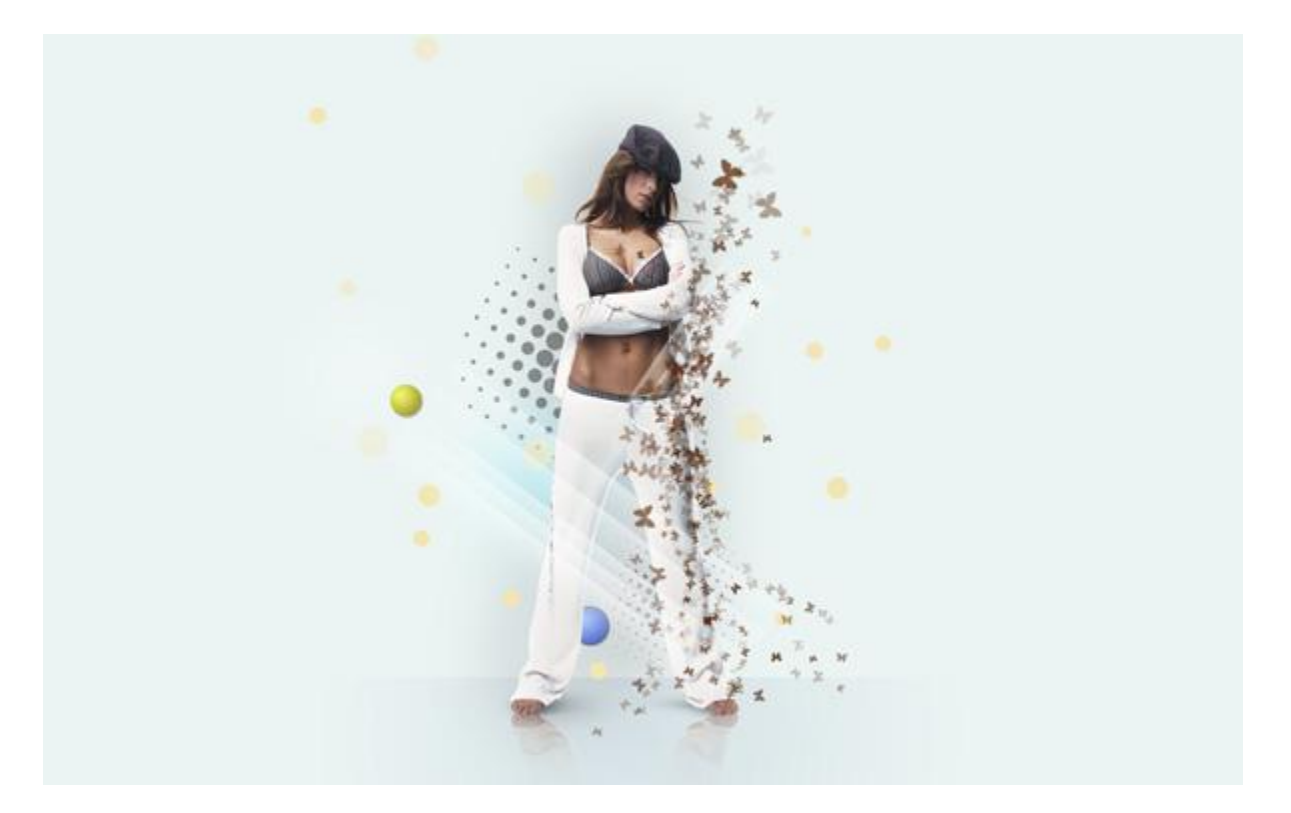

1) Nieuw document: 1920 x 1200 px, RGB, 72 px/inch. Vul achtergrondlaag met kleur = # EBF4F3

2) Met vormgereedschap onderstaande rechthoek tekenen: Zet laagvulling op 0% en voeg als laagstijl: Verloopbedekking toe.

| Layers × Channels Paths         Normal       ✓ Opacity: 100%         Lock:       ✓ 中 圖         Fill:       0%         Resultaat: | Layer Style                                                                                                    |
|----------------------------------------------------------------------------------------------------|----------------------------------------------------------------------------------------------------|
|                                                                                                    | Gradient Editor                                                                                                    |
|                                                                                                    | Name: Custom New Gradient Type: Sold Gradient Type: Sold Smoothness: 100 % D7E2E6 Stops Opacity;  % Location: % Delete Color: Location: % Delete |

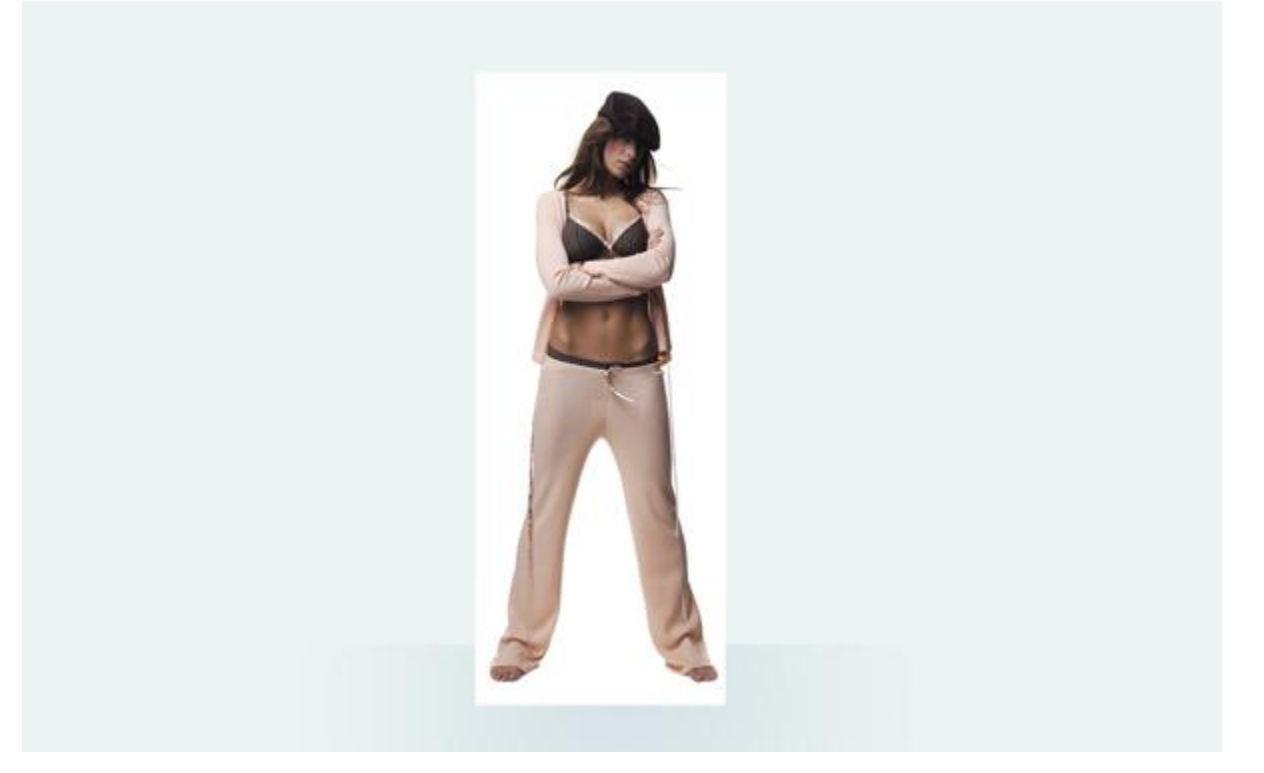

Verwijder de witte achtergrond met om het even welk gereedschap. Dupliceer dan de laag (Ctrl + J) en zet deze kopie laag even onzichtbaar (hebben we later nodig)

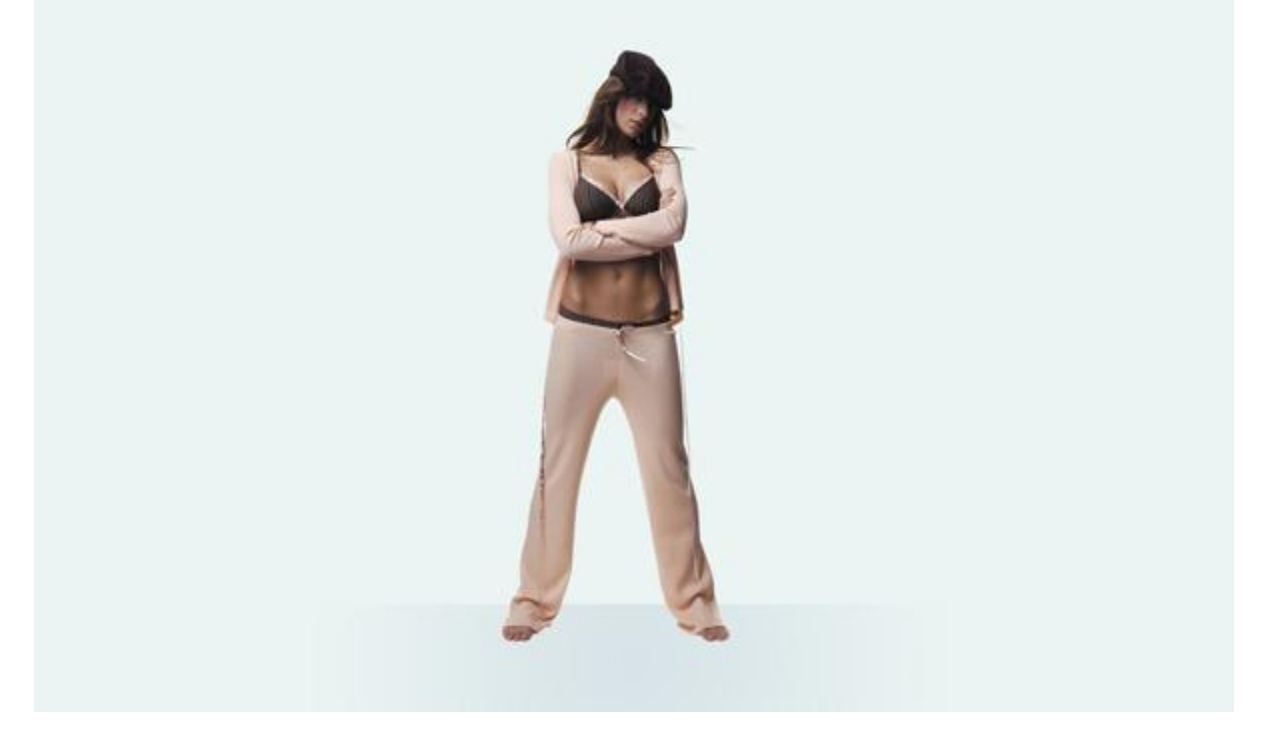

4) Originele laag activeren, daarboven een aanpassingslaag Niveaus toevoegen. Maak er een uitknipmasker van door Alt + klik tussen beide lagen.

| Levels        |      |     | X       | 🗩 🕫 👔 🚺 Levels 1 |
|---------------|------|-----|---------|------------------|
| Channel: R    | GB 👻 | -   | ОК      | S A Layer 1      |
| Input Leveis: |      |     | Cancel  |                  |
|               |      |     | Load    |                  |
|               |      |     | Save    |                  |
| •             | ۵    |     | Auto    |                  |
| 0             | 1,11 | 246 | Options |                  |
| Output Level  | s:   |     | 111     |                  |
| -             |      | 255 | Preview |                  |
|               |      | 200 |         |                  |

5) Nog een aanpassingslaag: Kleurtoon/verzadiging, ook hier weer een uitknipmasker maken. Selecteer nu het masker en schilder met een zwart Penseel op de huid van het meisje.

| Edit: | Master      | -  |       |          | - | • | @ [ |          |  |
|-------|-------------|----|-------|----------|---|---|-----|----------|--|
|       | Hue:        |    | 0     | Cancel   | * | 0 | w   | Levels 1 |  |
|       | Saturation: | 0  | -65   | Load     |   |   |     |          |  |
|       | Lightness:  | .) | 0     | Save     |   |   |     |          |  |
| 1     | I           | Û  |       | Colorize |   |   |     |          |  |
|       |             |    | 9 % L | Preview  |   |   |     |          |  |

6) Aanpassingslaag Curven, op het masker schilderen met zwart penseel op lichaam en kleren. (Dit moet je zelf eens bekijken of je door het aanpassen van de Curven een mooi resultaat verkrijgt, pas zelf de curven aan, of pas ze niet aan!!!)

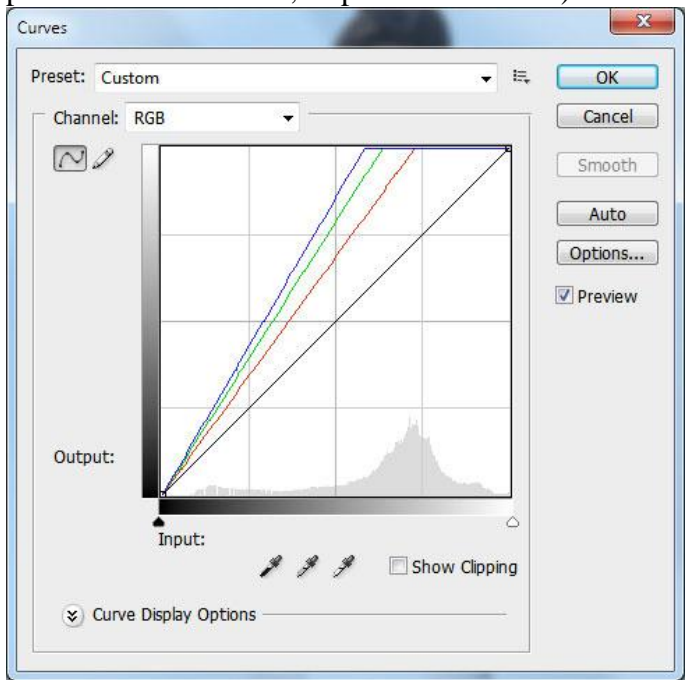

Fotomanipulatie – blz 4

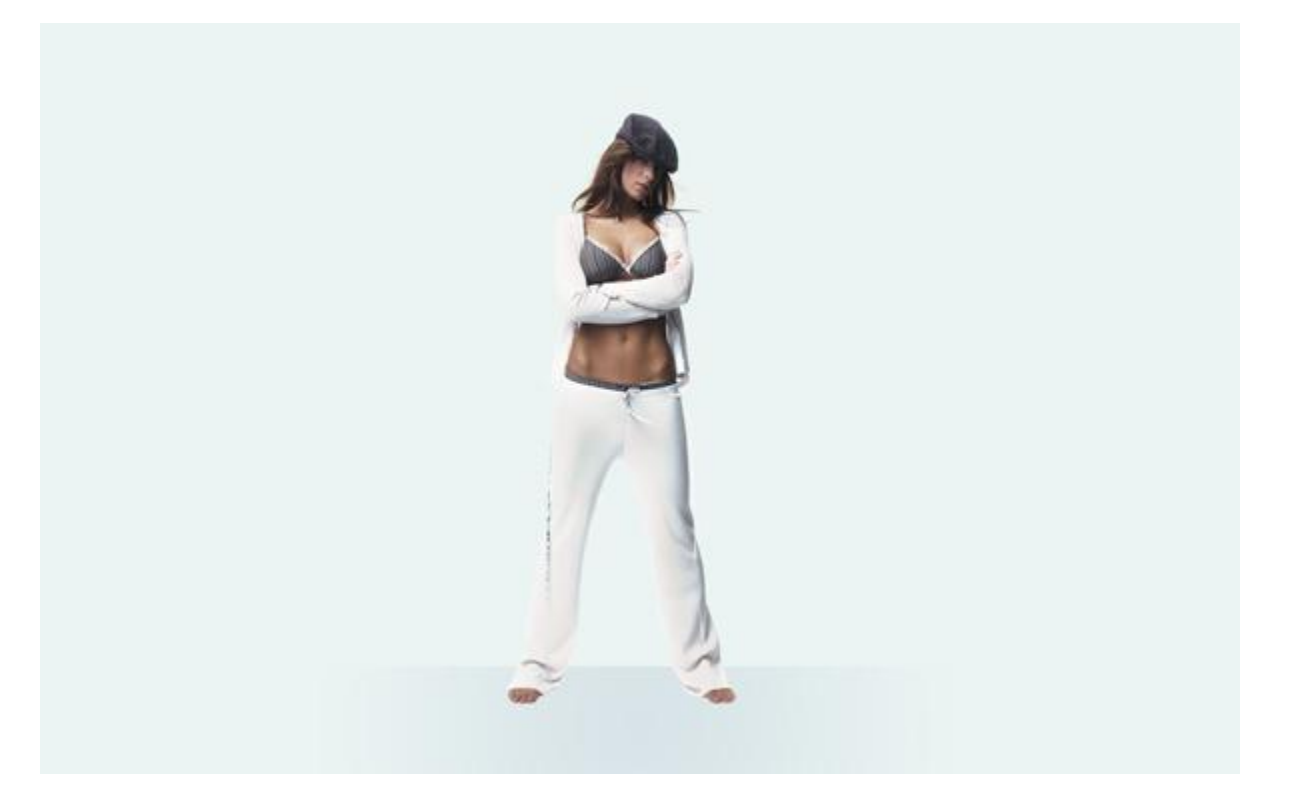

7) De weerkaatsing maken van het meisje op de grond.

De kopie laag van het meisje weer zichtbaar maken, draai verticaal, met zachte gum de delen wegvegen die niet nodig zijn, je kan er ook een laagmasker opplaatsen met zwart/wit verloop.

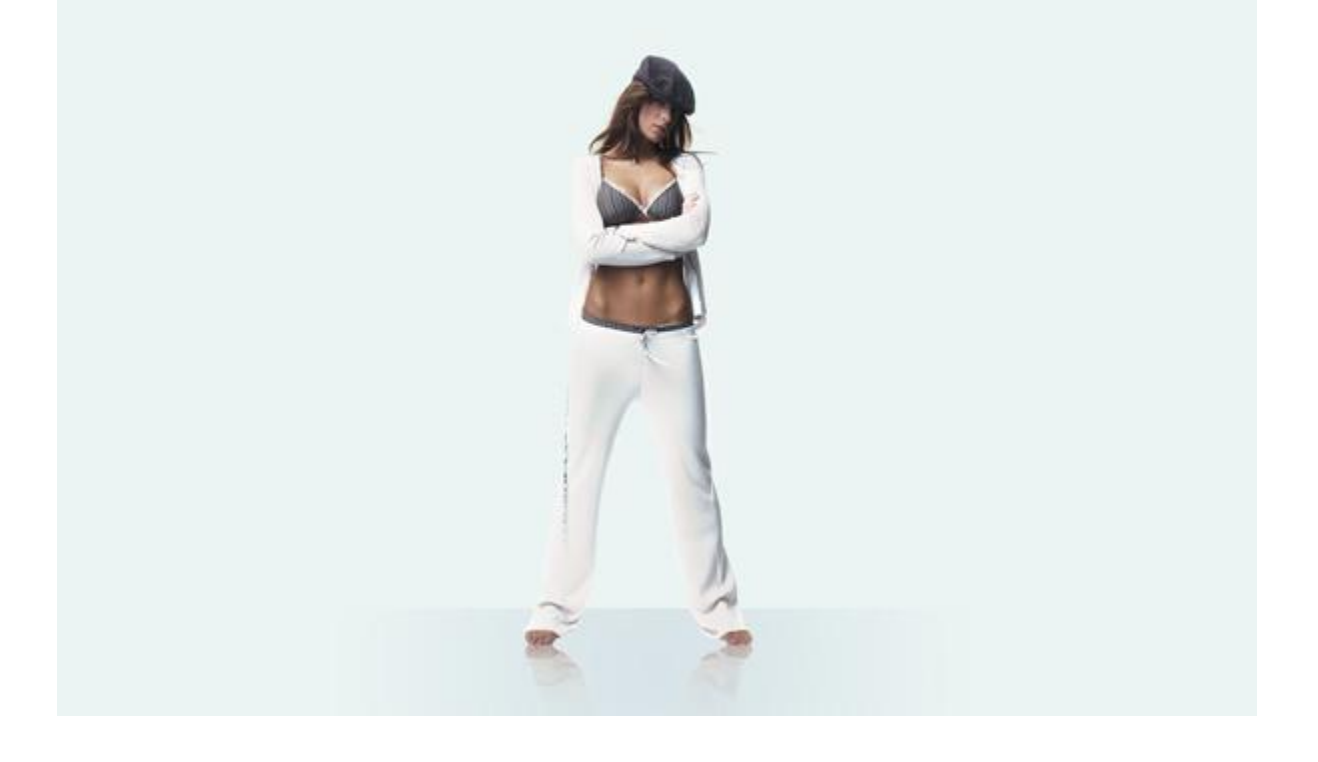

8) Op een nieuwe laag schilder je met een zacht, zwart penseel, dekking = 20% de schaduw. Hieronder de penseelinstelling en het bekomen resultaat:

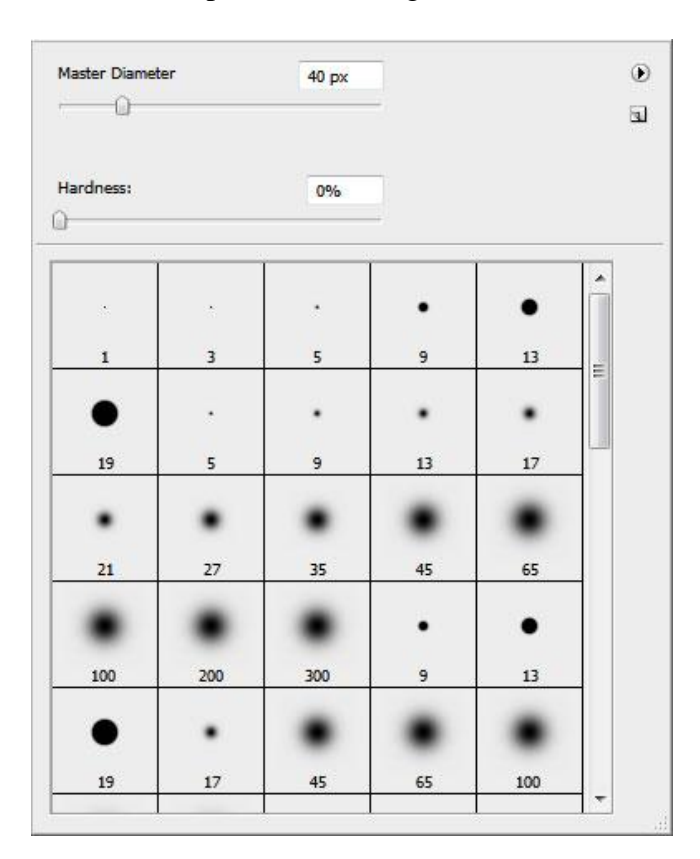

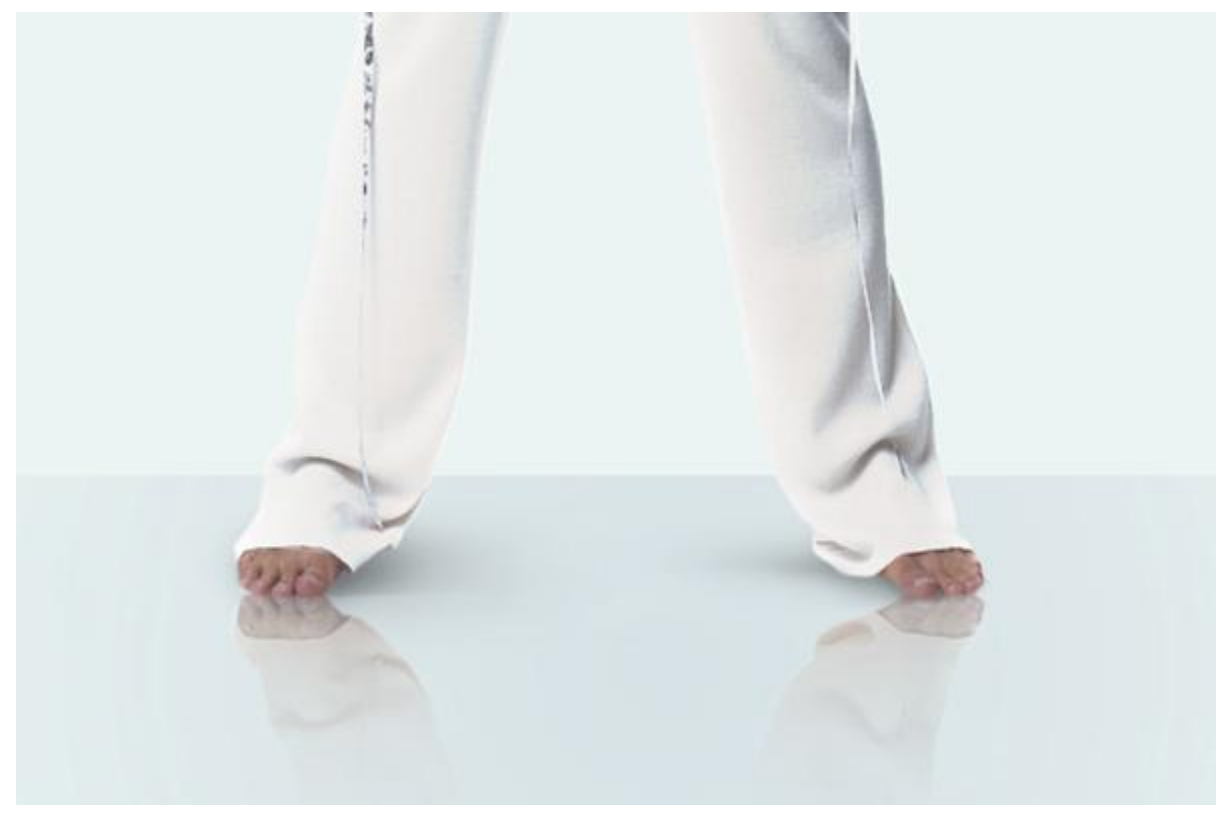

9) Nieuwe laag (onder de laag van het meisje zodat de schaduw achter het meisje komt), schaduw rond het meisje schilderen. Gebruik hetzelfde penseel maar neem een grotere diameter!

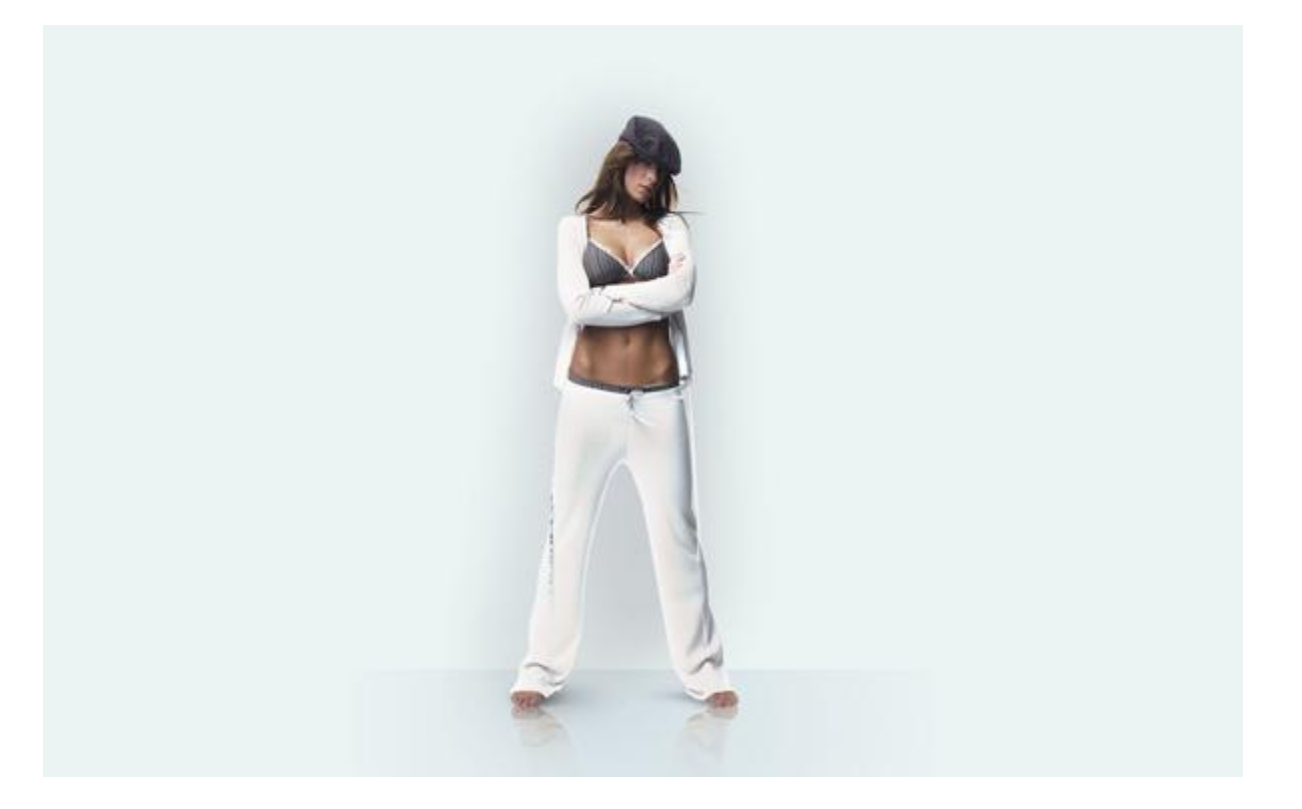

10) Nog een nieuwe laag waarop je een grote spot zet, dekking penseel = 20%, kleur = #6DCFF6.

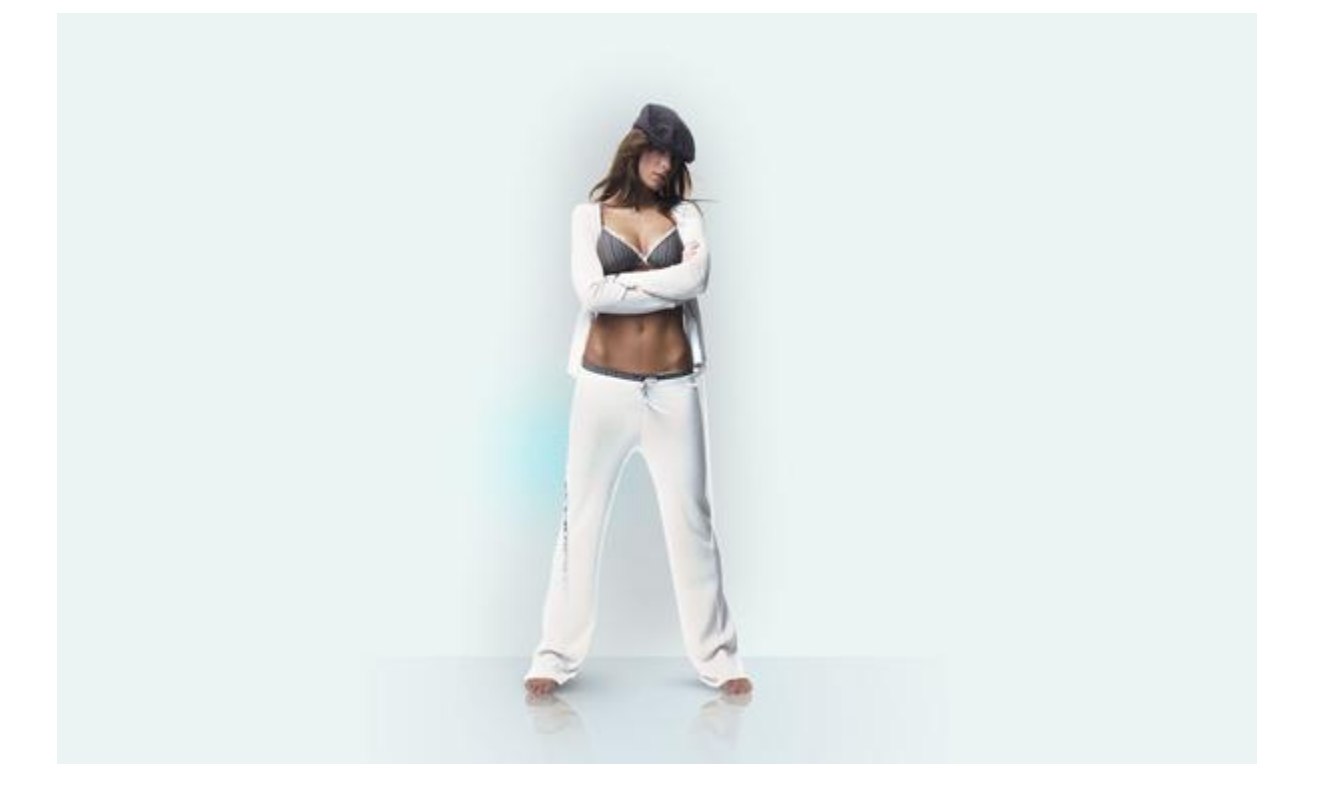

11) Nieuw bestand maken van 500 x 500 px, RGB, 72 ppi, nieuwe laag, zacht, rond, zwart penseel nemen met volgende instellingen. Zet één grote stip midden op het canvas.

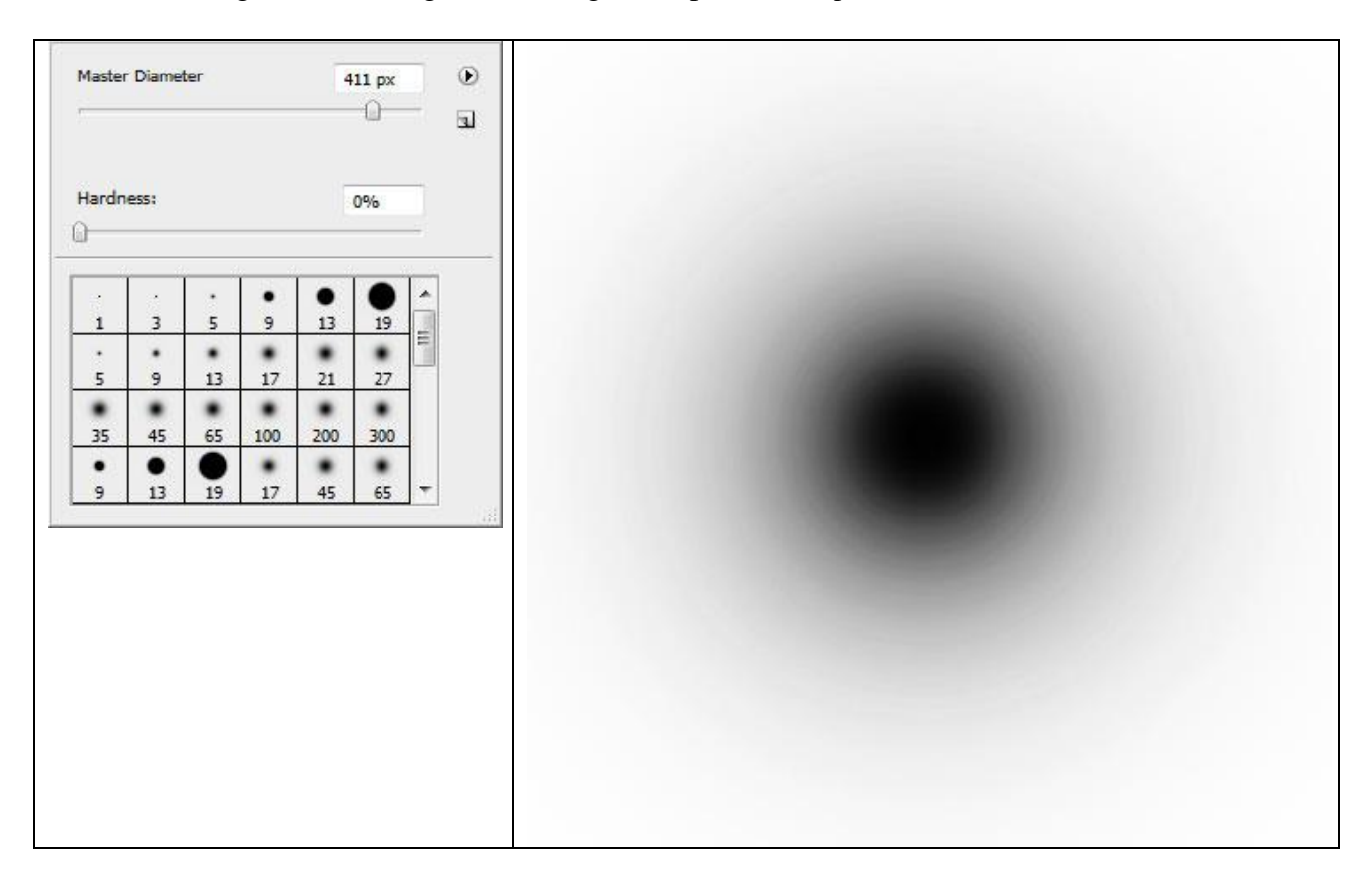

Ga dan naar Filter  $\rightarrow$  Pixel  $\rightarrow$  Kleur halftoon met onderstaande instellingen en resultaat:

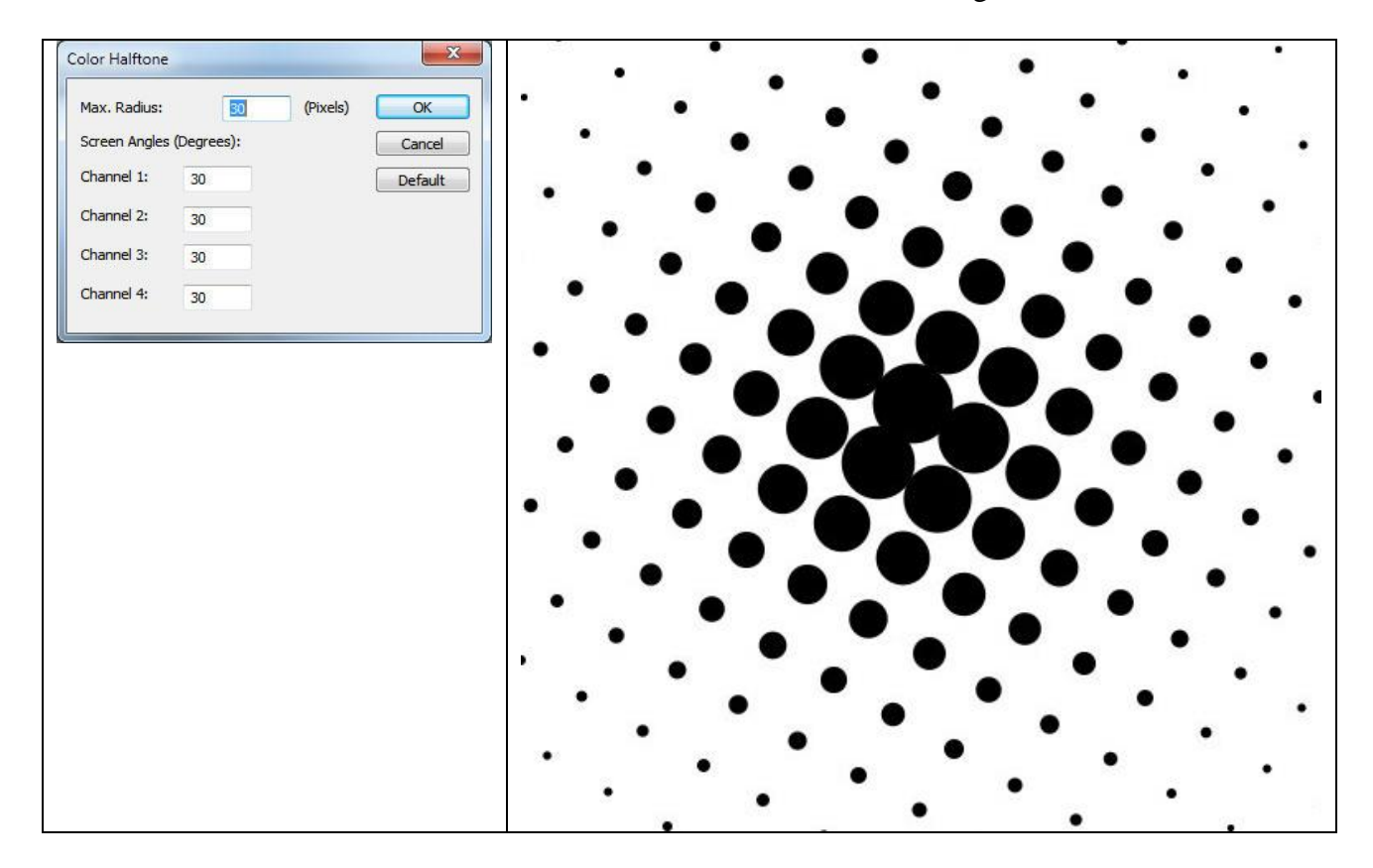

12) Sleep deze laag naar het werkdocument met meisje, wijzig laagmodus in Donkere Kleur en laagvulling op 40%. (Ik moest het formaat aanpassen omdat het te groot was)

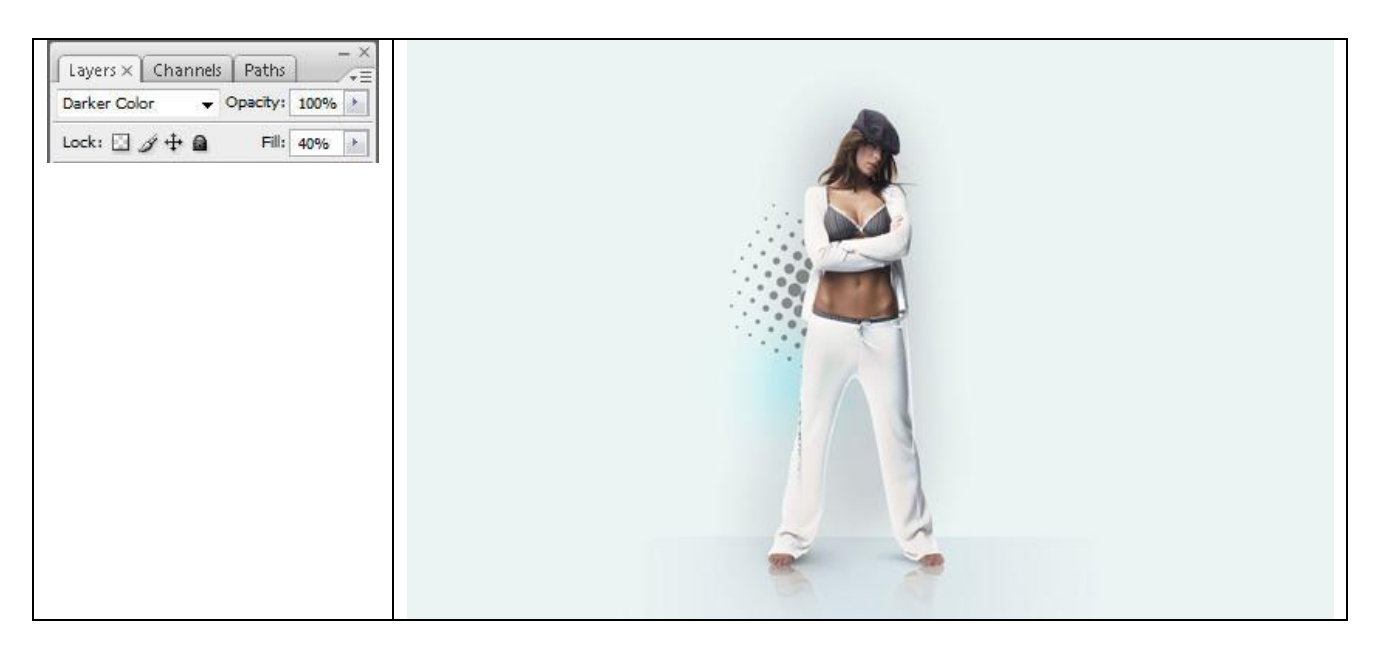

13) Kopieer de laag (dupliceren) en plaats zoals hieronder getoond wordt: (wederom formaat wijzigen)

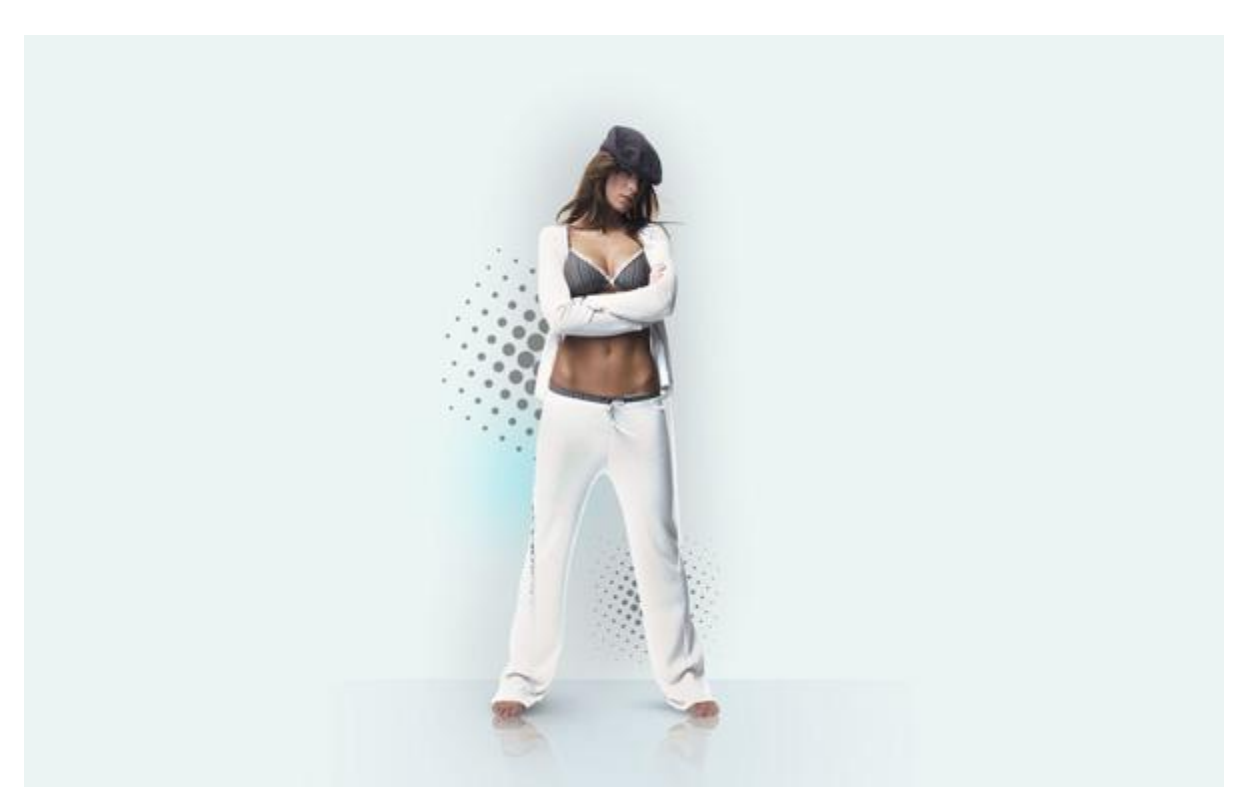

14) Met vormgereedschap (U) volgende cirkel tekenen, geef die laag volgende laagstijlen:

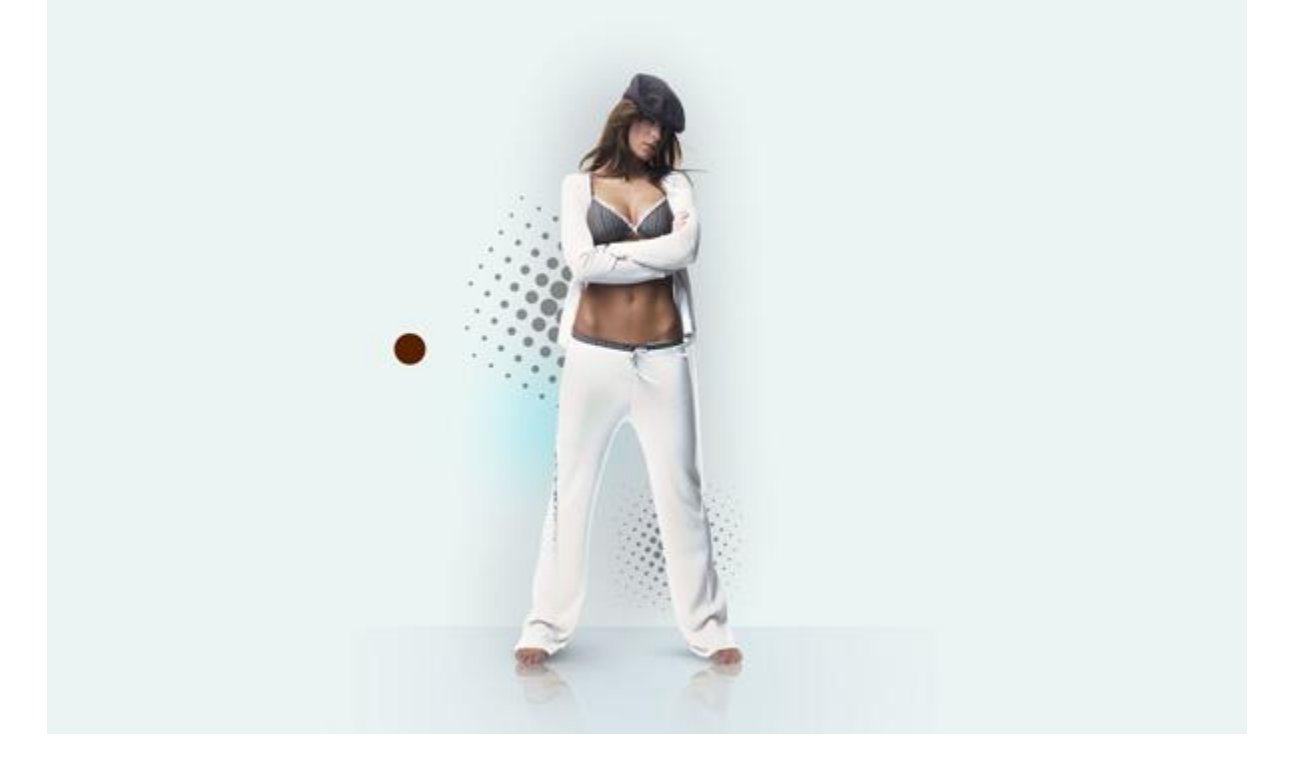

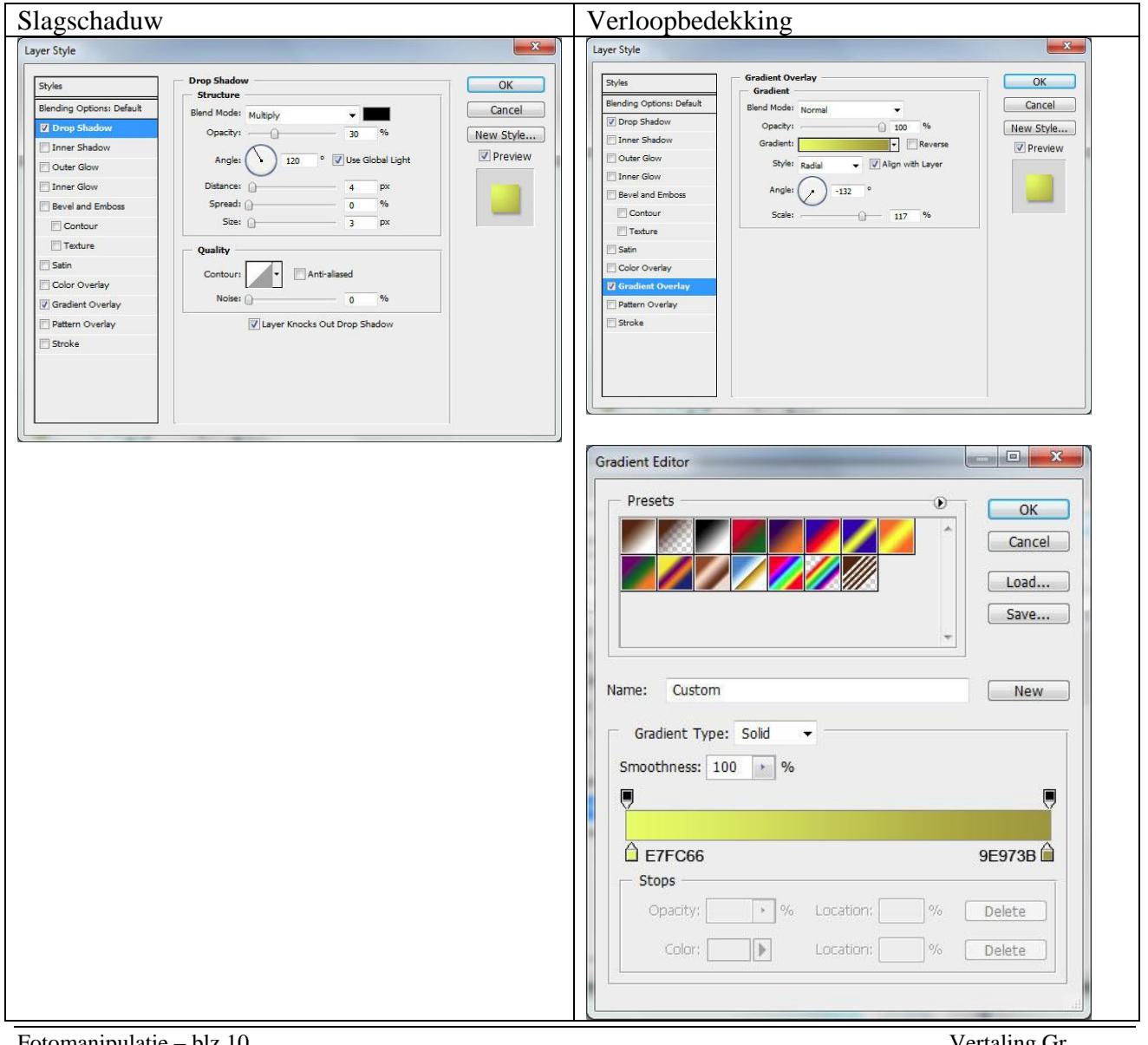

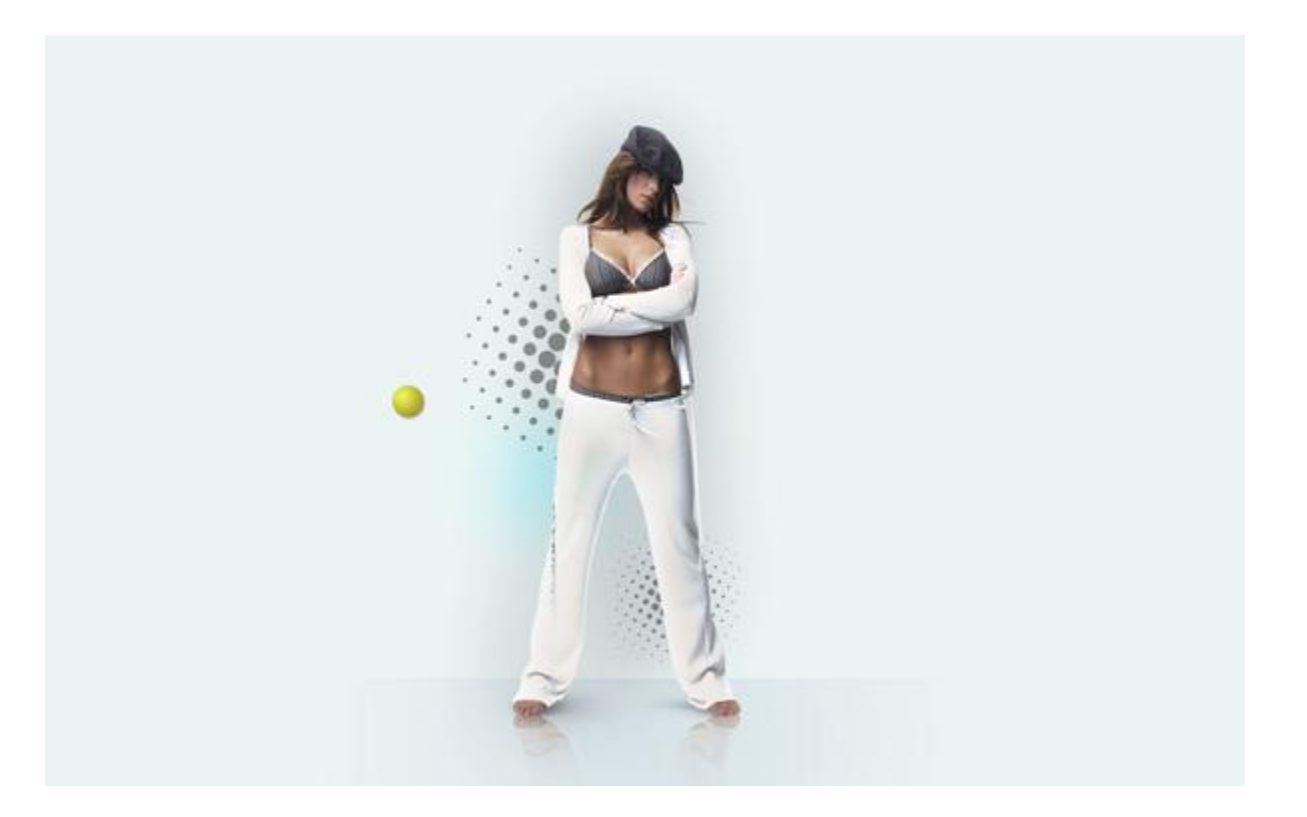

15) Nog een cirkel bijmaken en de laagstijlen aanpassen:

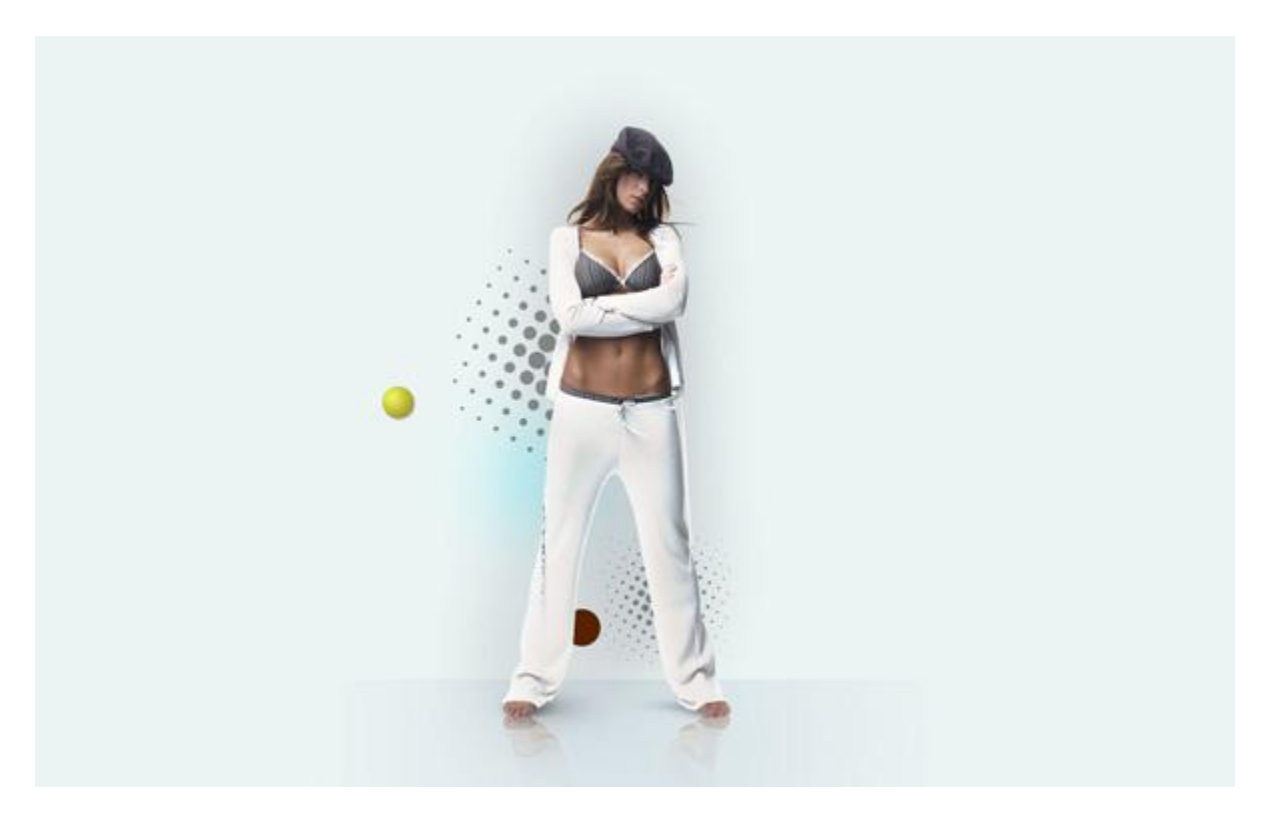

| Slagschaduw                                                                                                    | Verloopbedekking                                                                                                    |
|----------------------------------------------------------------------------------------------------|----------------------------------------------------------------------------------------------------|
| Layer Style                                                                                                    | Layer Style                                                                                                    |
| Styles       Orcp Shadow         Blending Options: Default       Biructure         Blending Options: Default       Biructure         Outer Glow       Outer Glow         Outer Glow       Outer Glow         Contour       0         Strin       0         Contour       0         Strin       0         Contour       0         Strin       0         Contour       0         Strin       0         Contour       0         Strin       0         Contour       0         Strin       0         Contour       0         Strin       0         Contouri       0         Strin       0         Contouri       0         Strin       0         Contouri       0         View Knocks Out Drop Shadow       View Knocks Out Drop Shadow | Styles       Gradient Overlay         Binding Options: Default       Gradient Overlay         Ø Drop Shadow       Immer Shadow         Immer Shadow       Gradient Immer         Outer Glow       Styles         Bevel and Emboss       Immer Shadow         Contour       Treture         Strin       Color Overlay         Gradient Overlay       Scales         Stroke       Stroke |
| Liin                                                                                                    | Verloopparameters                                                                                                    |
| Layer Style                                                                                                    | Gradient Editor                                                                                                    |
| Styles     Structure     OK       Blending Options: Default     Structure     I px       Ø Drop Shadow     Structure     I px       Outer Glow     Opacity:     70       Outer Glow     Fill Type: Color     I px       Everland Emboss     Color:     I px       Contour     Color:     I px                                                                                                    | Presets OK<br>Cancel<br>Load<br>Save                                                                                                    |
| Color Overlay Gradient Overlay                                                                                                    | Name: Custom New                                                                                                    |
| Datern Overlay     Zi Stroke                                                                                                    | Gradient Type: Solid 👻                                                                                                    |
|                                                                                                    | Smoothness: 100 🔺 %                                                                                                    |
|                                                                                                    |                                                                                                    |
|                                                                                                    | B1C2F9 5E63C3                                                                                                    |
|                                                                                                    | Opacity: > % Location: % Delete                                                                                                    |
|                                                                                                    | Color: Location: % Delete                                                                                                    |
|                                                                                                    |                                                                                                    |

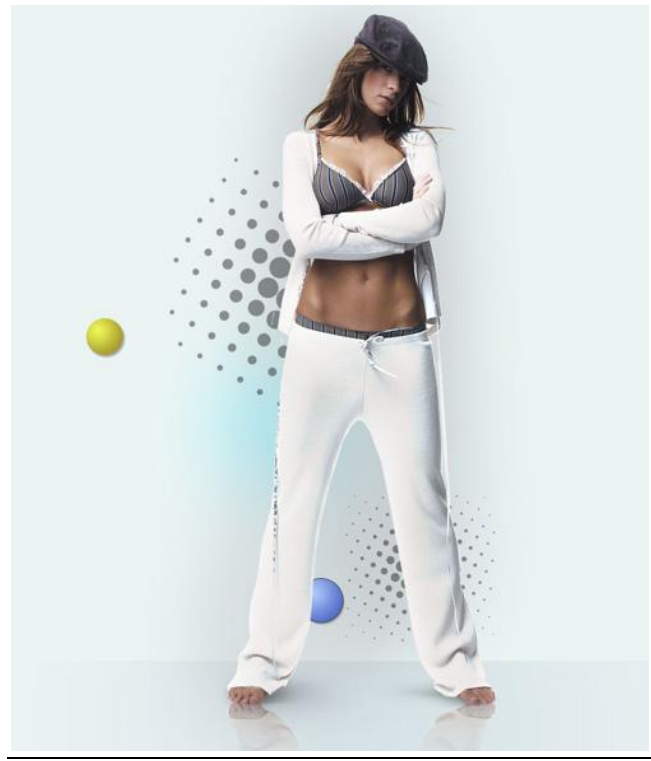

16) Plaats nu verschillende cirkels van verschillende groottes, kleur = #F3E6B2. Vulling = 50%.

| Layers 	imes | ers × Channels |   | Paths   | -    |   |
|--------------|----------------|---|---------|------|---|
| Normal       | •              | 0 | pacity: | 100% | 1 |
| Lock: 🖸      | / 🕂 🖬          |   | Fill:   | 50%  |   |

17) Rechthoekvorm tekenen, vulling = 0%, laagstijl = Verloopbedekking van wit naar transparant:

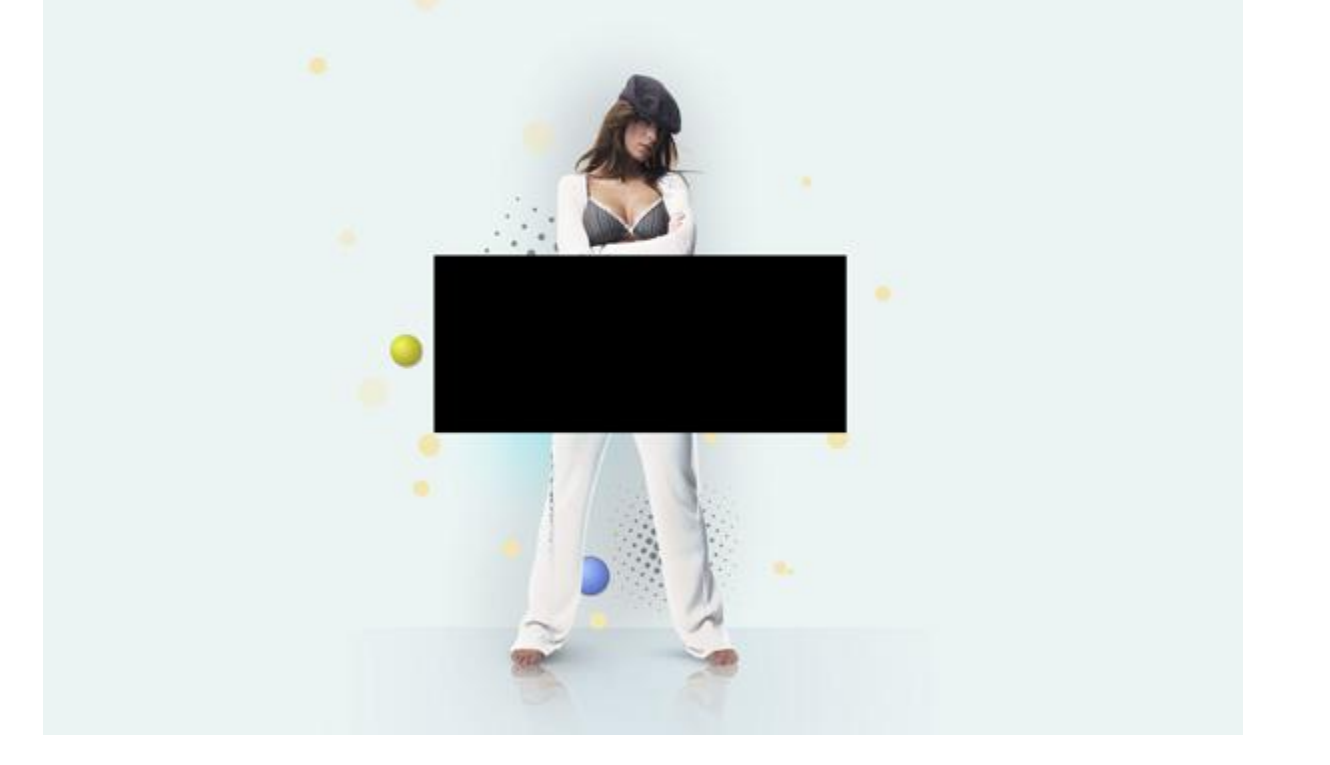

| Lauere X Channels Daths - X | Layer Style              |                                  | ×         |
|-----------------------------|--------------------------|----------------------------------|-----------|
|                             | Styles                   | Gradient Overlay                 | ОК        |
| Normal • Opacity: 100%      | Blending Options: Custom | Blend Mode: Normal               | Cancel    |
| Jock: 🗍 🦑 🕂 🖨 🛛 Fill: 0%    | Drop Shadow              | Opacity: 100 %                   | New Style |
|                             | Inner Shadow             | Gradient: Reverse                |           |
|                             | Outer Glow               | Style: Linear V Align with Laver | I FIEVEW  |
|                             | Inner Glow               |                                  |           |
|                             | Bevel and Emboss         | Angle: ( -) -90 °                |           |
|                             | Contour                  | Scale: 50 %                      |           |
|                             | Texture                  |                                  |           |
|                             | 🗐 Satin                  |                                  |           |
|                             | Color Overlay            |                                  |           |
|                             | Gradient Overlay         |                                  |           |
|                             | Pattern Overlay          |                                  |           |
|                             | Stroke                   |                                  |           |
|                             |                          |                                  |           |
|                             |                          |                                  |           |
|                             |                          |                                  |           |
|                             |                          |                                  |           |
|                             |                          |                                  |           |

(ik moest de dekking van het verloop verminderen naar 65%, anders was de "lijn" te wit, ook de dekking van de laag heb ik naar 30% moeten verlagen, om ongeveer hetzelfde resultaat te krijgen) Je verkrijgt een lijn, nieuwe laag, selecteer de nieuwe laag samen met de vorige laag met lijn, voeg dan beide lagen samen (Ctrl+E).

(Ik moest de nieuwe laag samen met vormlaag selecteren, anders werkte Ctrl+E niet)

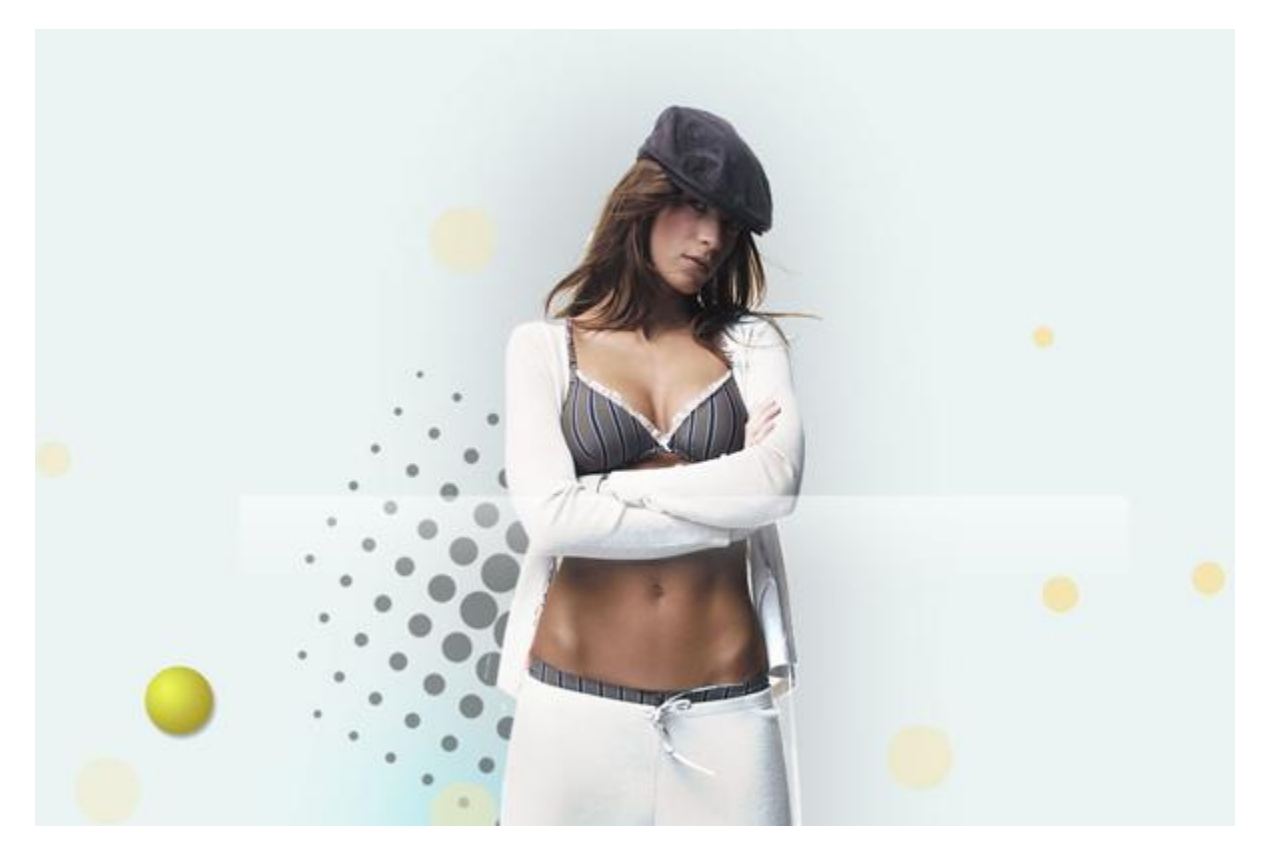

Die nieuwe laag transformeren en roteren (Ctrl+T), zie voorbeeld hieronder:

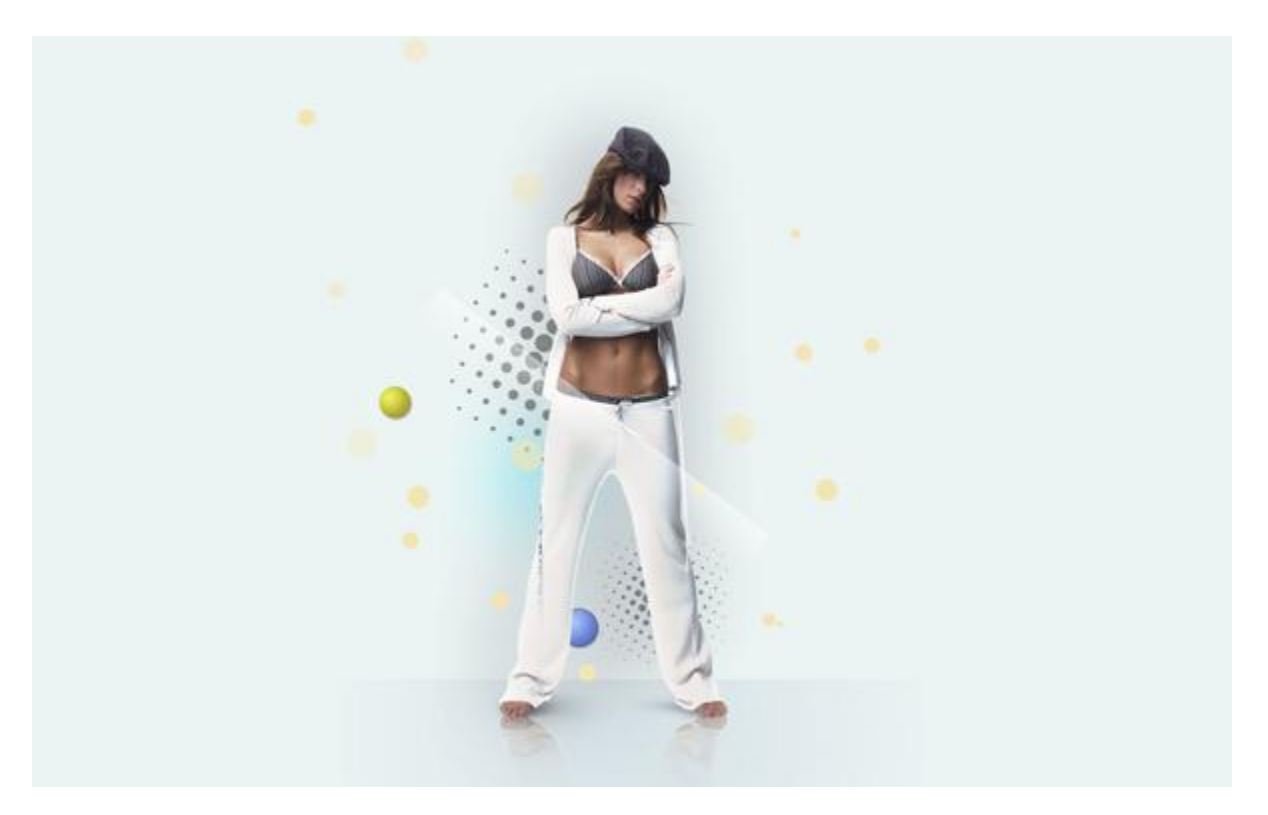

18) De laag dupliceren en verplaatsen, zie voorbeeld.

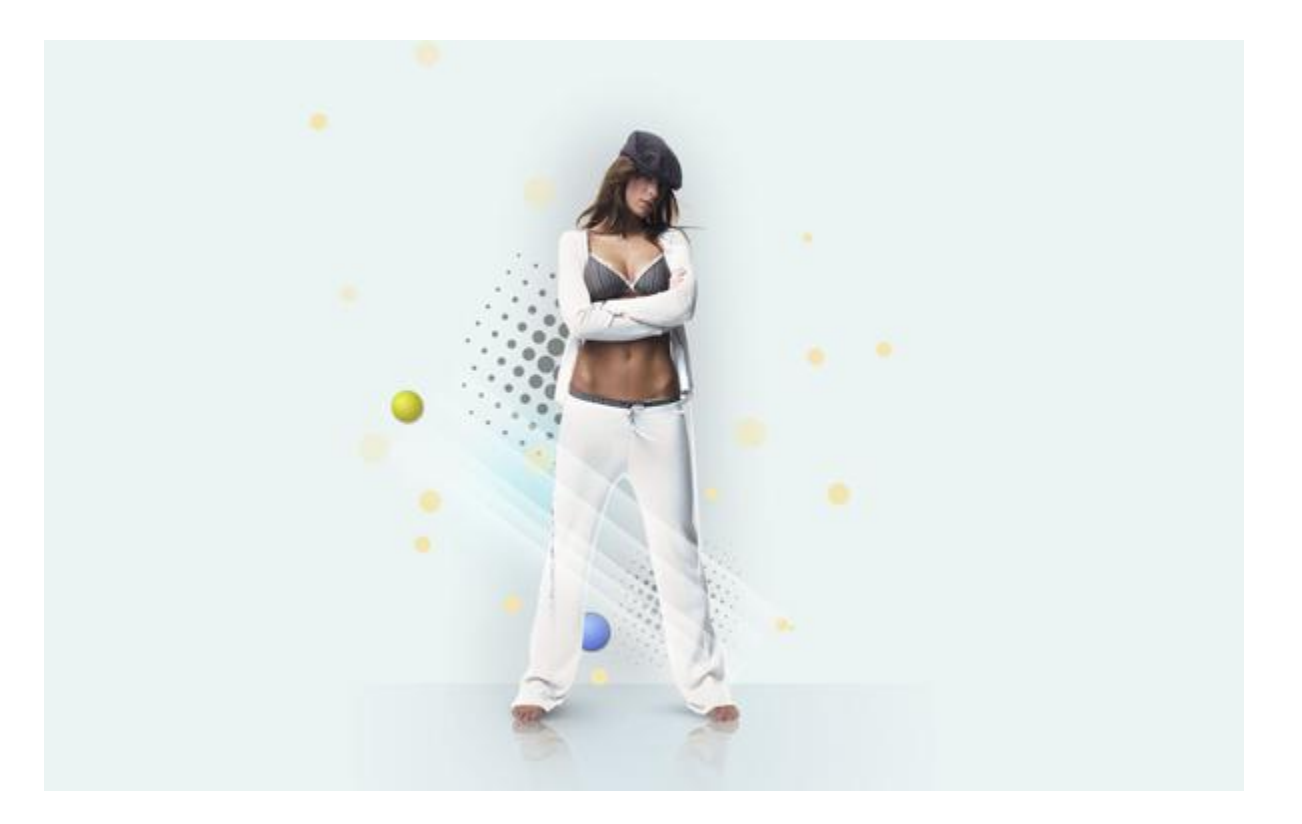

19) De beide lijnlagen weer samenvoegen (Ctrl+E), de bekomen laag dupliceren, de kopie wat kleiner maken en plaatsen zoals in onderstaand voorbeeld:

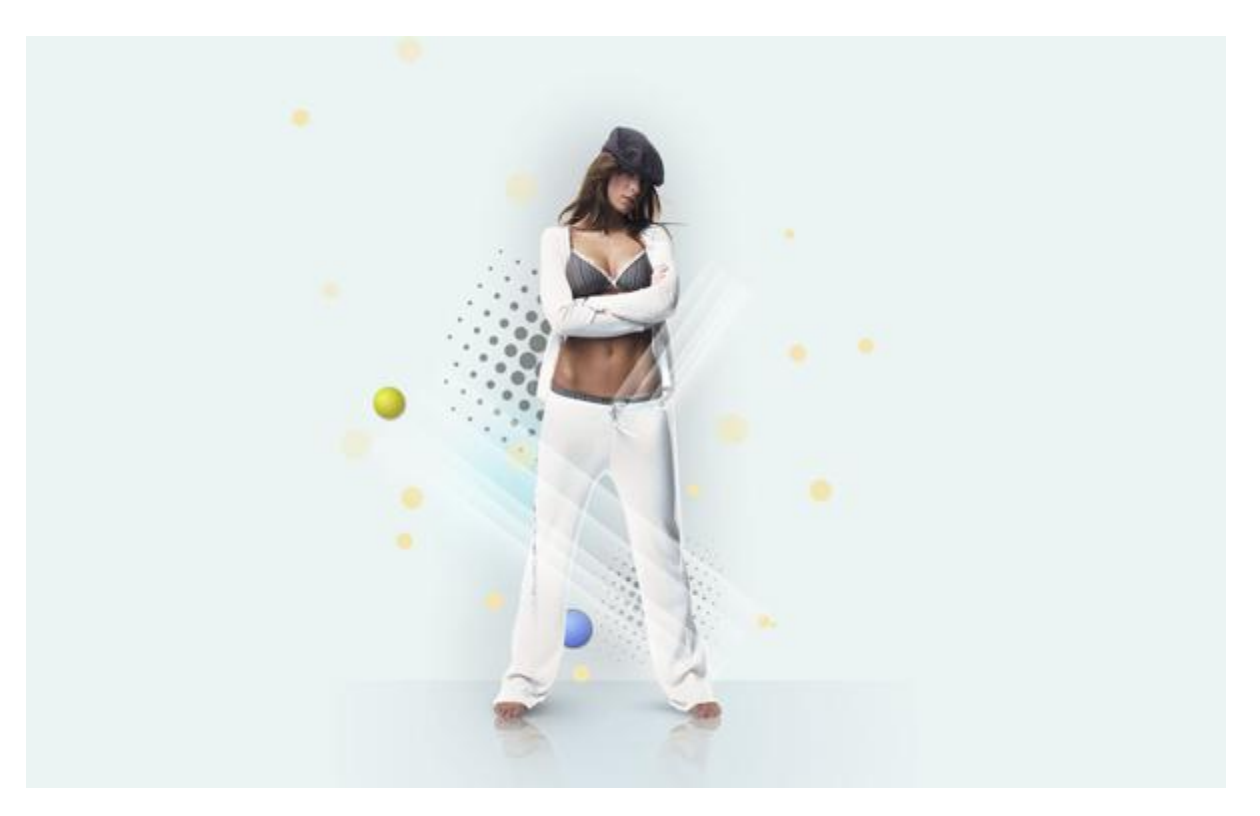

20) Nieuwe laag, vlinder penseel selecteren uit de Set met Speciale effecten: Ik vond de vlinders met 6px te klein en heb er 16px van gemaakt.

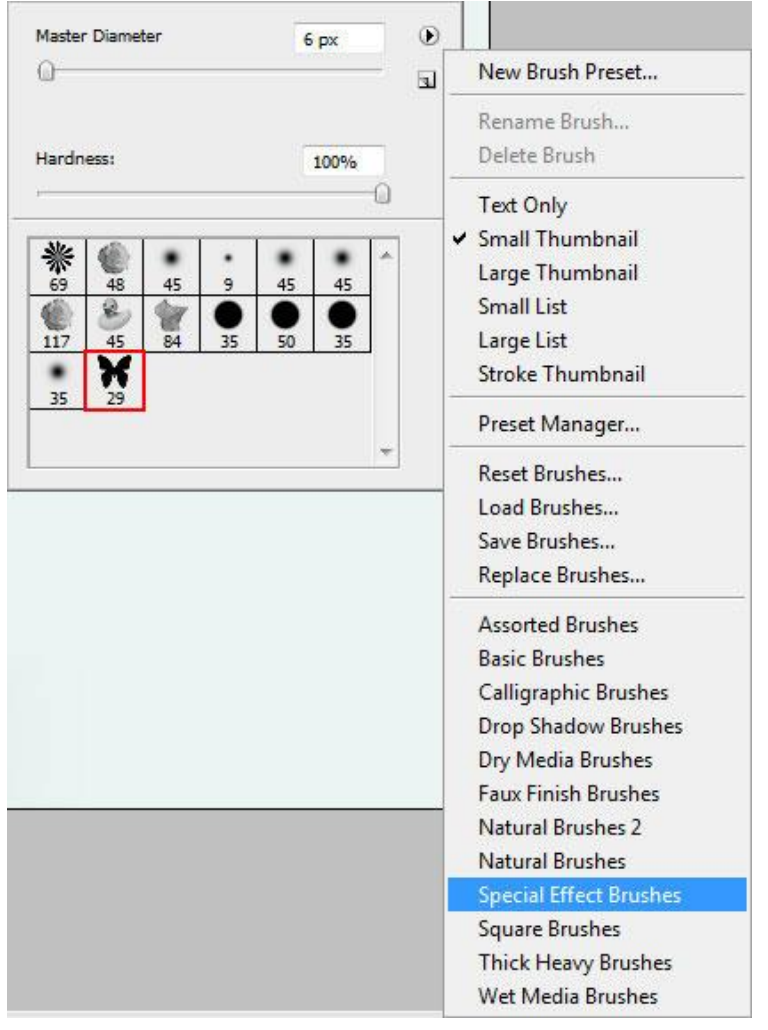

## De instellingen van het penseel aanpassen (F5)

| orm Penseeluite        | inde                                                                                                    |                         | Vormdynamiek                                                                                                    |               |                                  |
|------------------------|----------------------------------------------------------------------------------------------------|-------------------------|----------------------------------------------------------------------------------------------------|---------------|----------------------------------|
| Brushes × Clone Source | æ                                                                                                    | - ×<br>/*=              | Brushes × Clone Sou                                                                                                    | rce           | 7.                               |
| Brush Presets          | Image: State of the state of the state | 29 32<br>21 25<br>29 px | Brush Presets         Brush Tip Shape         Image: Shape Dynamics         Image: Scattering         Image: Scattering         Image: Texture         Image: Dual Brush         Image: Dual Brush | Size Jitter   | 57%<br>29%<br>100%<br>17%<br>53% |
| * <b>ž</b> ěr *        | Spacing                                                                                                    | 105%                    | * ¥01                                                                                                    | Flip X Jitter | litter                           |

Fotomanipulatie – blz 16

Vertaling Gr

| reiding                                                                                                    |                                               |           | 524  | Andere dynamiek                                                                                                    |                                             |                            |
|----------------------------------------------------------------------------------------------------|-----------------------------------------------|-----------|------|----------------------------------------------------------------------------------------------------|---------------------------------------------|----------------------------|
| rushes × Clone Sour                                                                                                    | œ                                             | 1421      | - ×  | Brushes × Clone Sour                                                                                                    | œ                                           |                            |
| Brush Presets                                                                                                    | Scatter                                       | Both Axes | 379% | Brush Presets                                                                                                    | Opacity Jitter                              | 70%                        |
| Brush Tip Shape         Shape Dynamics         Stape Dynamics         Scattering         Texture         Dual Brush         Color Dynamics         Other Dynamics         Other Dynamics         Wet Edges         Airbrush         Smoothing         Protect Texture | Control:<br>Count<br>Count Jitter<br>Control: | off •     | 1    | Brush Tip Shape         Image: Shape Dynamics         Image: Shape Dynamics         Image: Shape Dynamics         Image: Shape Dynamics         Image: Texture         Image: Dual Brush         Image: Dual Brush     < | Control: Off<br>Flow Jitter<br>Control: Off | × 70%                      |
|                                                                                                    | × z ,                                         | h Ar An   | *    |                                                                                                    | ×                                           | he. +                      |
| X                                                                                                    | - P*                                          | 1. m.h    | •    | X                                                                                                    | b                                           | $\mathbf{r}_{\lambda_{p}}$ |
|                                                                                                    |                                               |           |      |                                                                                                    |                                             |                            |

Zet je voorgrond en achtergrondkleur op:

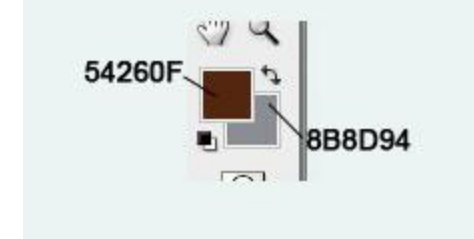

Schilder nu op deze nieuwe laag een lijn van vlinders langsheen het meisje:

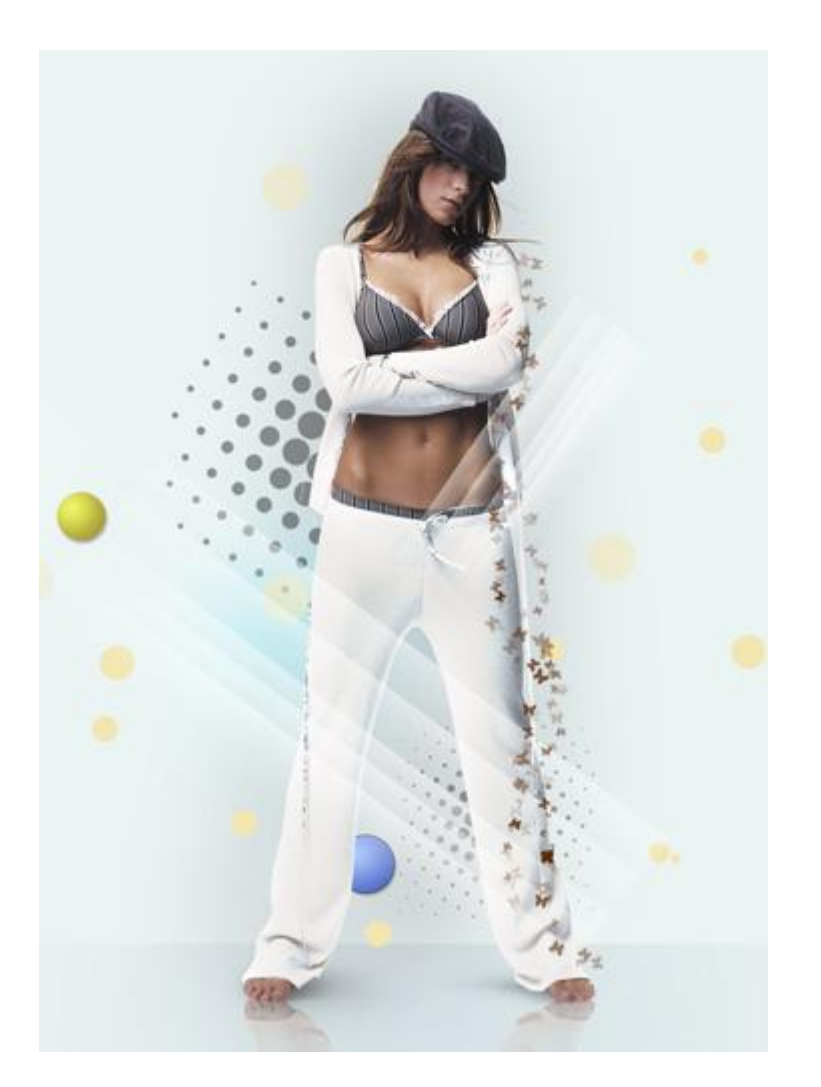

Wijzig de penseelgrootte en schilder nog een lijn vlinders op een nieuwe laag:

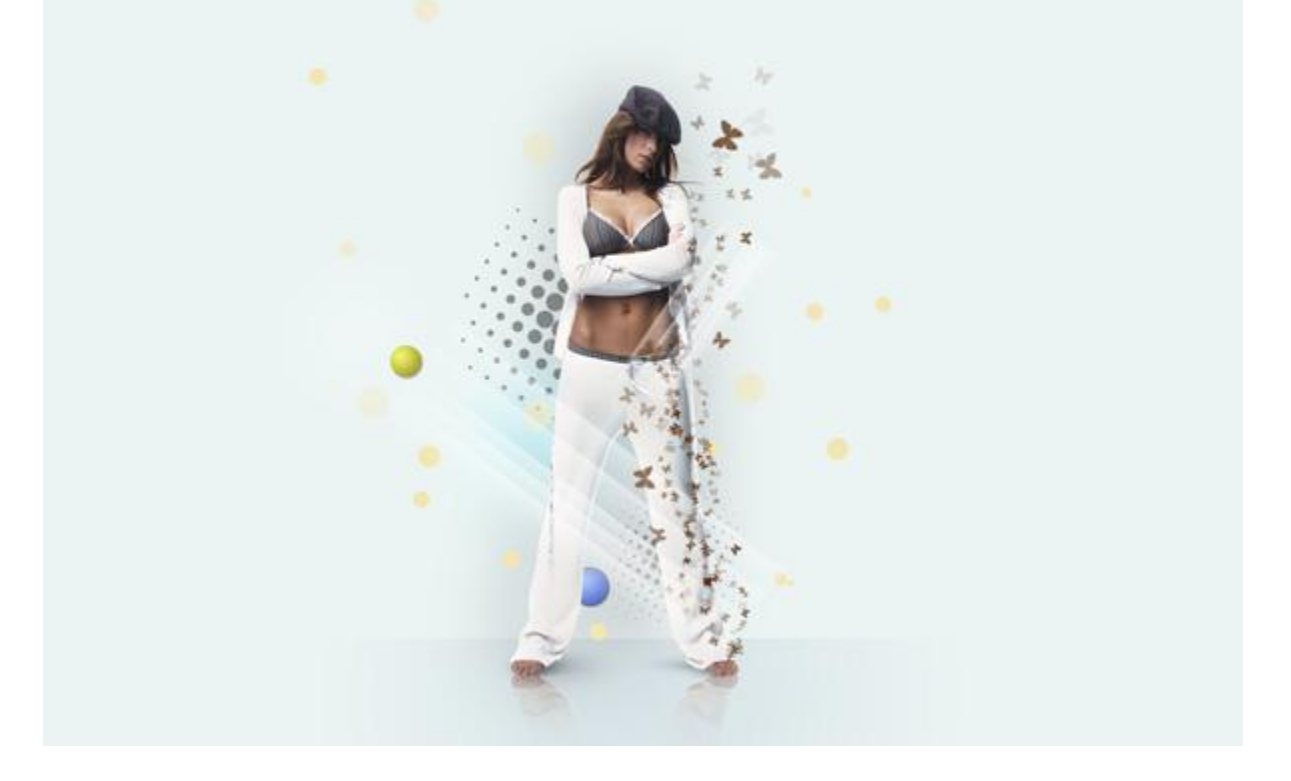

## ... en nog meer vlinders:

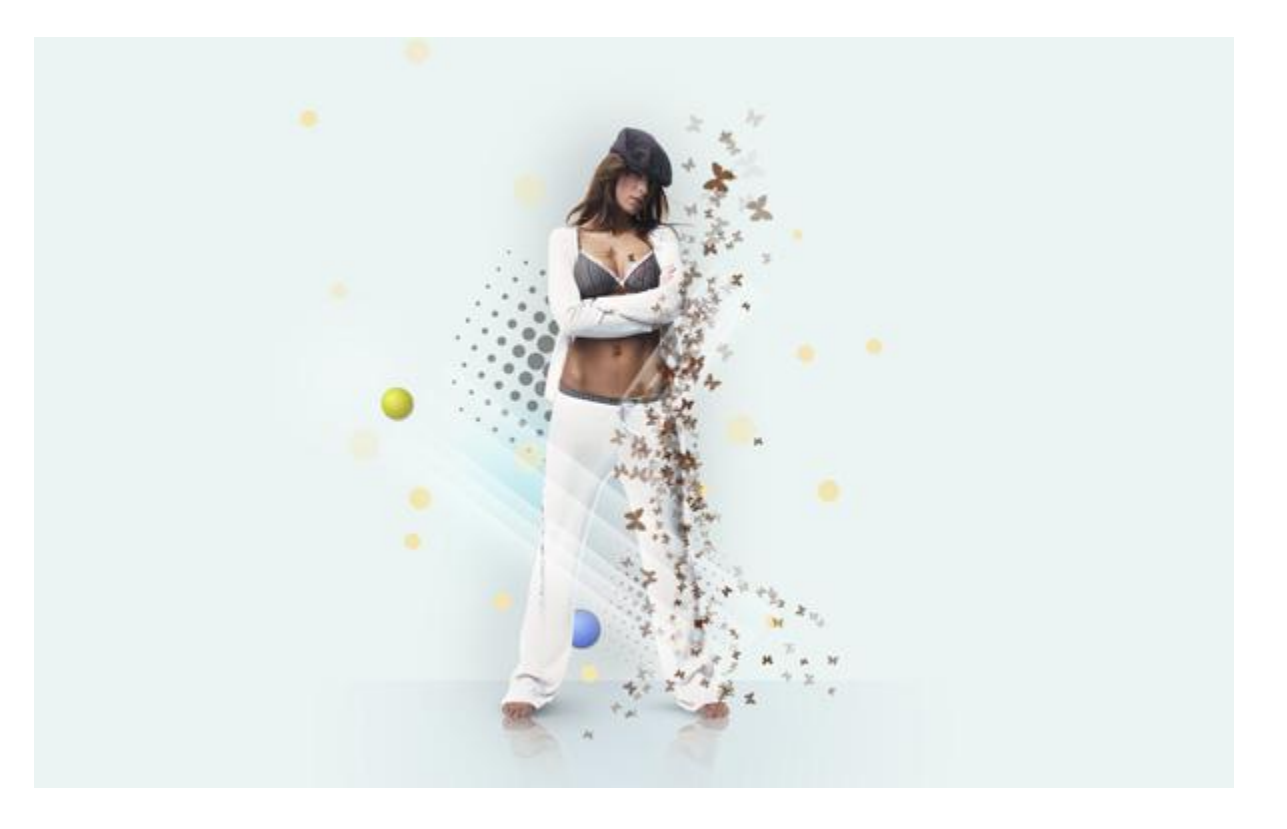